## Display the eZ Website Toolbar

EZP Version >= 5.3

## Configuring the display of the Website Toolbar

To have the regular Webin Toolbar, first add the proper CSS file to your head template : extension/ezwt/design/standard/stylesheets /websitetoolbar.css

```
<style type="text/css">
@import url("{{
asset('extension/ezwt/design/standard/stylesheets/websitetoolbar.css') }}");
</style>
```

Then, in your template, you can add the Webin Toolbar by definining the display of the websiteToolbarAction from the ezpublish\_legacy .website\_toolbar.controller Controller

## **Redirection after publishing**

Versions: 5.3.4, 5.4.1.

In order to get properly redirected after publishing or discarding, overrides of legacy's content/edit.tpl must include the content/edit\_re direction.tpl. It adds hidden fields required by legacy for those redirections.

```
<form method="POST" action="content/edit/...">
<!--...->
{include uri="design:content/edit_redirection.tpl"}
</form>
```

## About the website\_toolbar controller

The websiteToolbarAction renders the whole Webin Toolbar, and if the logged in user doesn't have the required permission, an empty response is returned